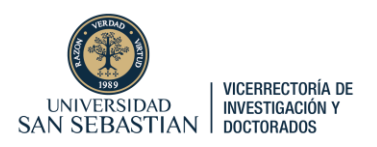

### **GUÍA COMPLETA**

# ¿Cómo obtener Patrocinio de la Universidad San Sebastián para postular a Fondos Concursables a través de PURE?

Cada académico/a USS interesado/a en postular a fondos concursables tanto internos (VRID), como externos (ANID, CORFO, etc), de agencias públicas y/o privadas, nacionales y/o internacionales, debe ingresar a la plataforma PURE con su cuenta de usuario y contraseña, a través del siguiente link:

https://researchers.uss.cl/admin/workspace.xhtml

Una vez que ha ingresado en la plataforma, se debe ir a Gestión de Dotaciones.

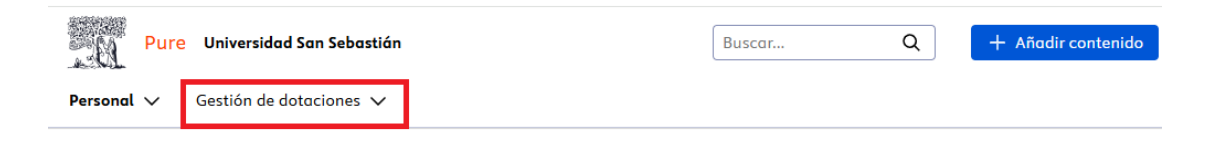

Luego, se debe ir hacia el costado derecho, apretar donde dice "Solicitudes", e iniciar una nueva "Solicitud" en el ícono (+)

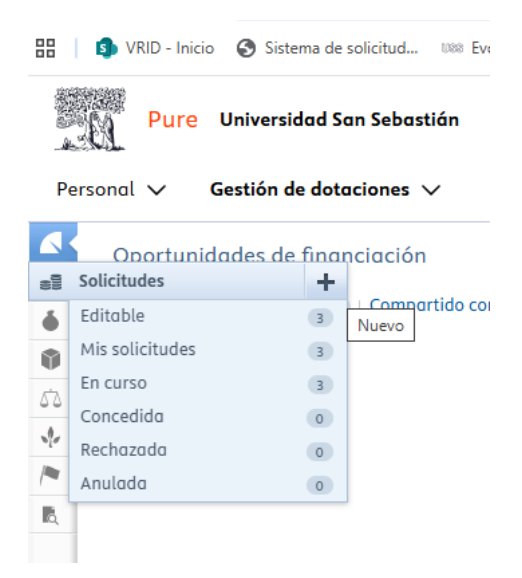

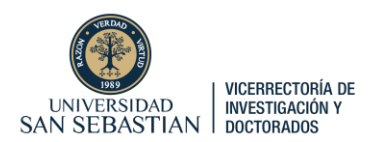

Se desplegará una ventana donde aparecerán opciones de "Tipo de solicitud".

El/la Solicitante USS debe seleccionar la opción en la cual se enmarca el Concurso al que desea presentar una propuesta. Si desea postular a VIU 2025, debe seleccionar "Postulación ANID".

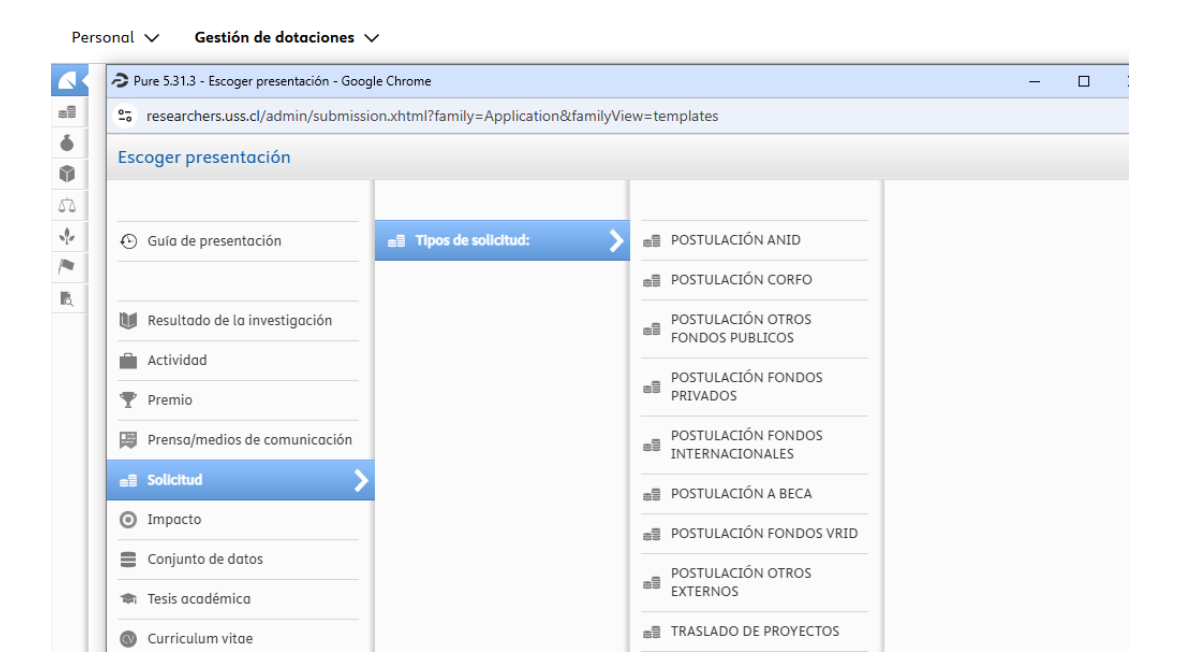

Se abrirá un Formulario con una serie de campos para completar. Obligatoriamente debe llenar todos los campos con un asterisco rojo.

| Solicitud > POSTULACION ANID - | Pure 5.31.3 - Google Chrome                                                               |
|--------------------------------|-------------------------------------------------------------------------------------------|
| researchers.uss.cl/admin/ed    | ditor/dk/atira/pure/modules/unifiedprojectmodel/external/model/application/editor/applica |
|                                | Solicitud: POSTULACION ANID                                                               |
| EDITAR                         | Clasificaciones 🚯                                                                         |
| Metadatos                      | Tipo de solicitud                                                                         |
| Traducción                     | POSTULACIÓN ANID 🔻                                                                        |
| INFORMACIÓN GENERAL            | Naturaleza del tipo de actividad                                                          |
| Relaciones                     | Añadir naturaleza del tipo de actividad                                                   |
| Ruta de aprobación             |                                                                                           |
| Mostrar                        | Identificación 🕖                                                                          |
| HISTORIAL Y COMENTARIOS        | Título *                                                                                  |
| Historia y comentarios         |                                                                                           |
|                                | Título abreviado Acrónimo                                                                 |
|                                |                                                                                           |
|                                | Resumen                                                                                   |
|                                | li li                                                                                     |
|                                | Descripción                                                                               |
|                                | €                                                                                         |
|                                | <i>h</i>                                                                                  |
|                                | ID                                                                                        |
|                                | Añadir ID                                                                                 |
| NOTIFICACIONES                 |                                                                                           |

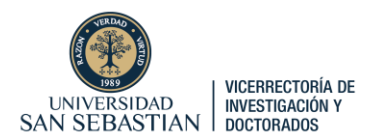

## Para cada solicitud para obtener el Patrocinio USS, el/la Solicitante USS deberá completar los siguientes campos:

Título: Indicar Título preliminar proyecto.

| Ide | ntificación 👔 |
|-----|---------------|
|     | Título *      |
| 4   | Prueba X      |
|     |               |

#### **Resumen:**

|   | Resumen |    |
|---|---------|----|
| 4 |         | // |

Debe escribir una breve reseña que indique los elementos centrales a ser considerados en el proyecto (máximo 2000 caracteres).

#### **Descripción:**

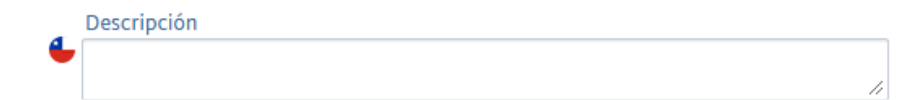

Debe indicar el espacio físico en el que desarrollará la propuesta dentro de la USS.

Solicitante USS: Automáticamente aparecerá su cuenta como solicitante. Para el Concurso VIU 2025, Investigador Principal es equivalente a Director del Proyecto.

| Solicitantes 🕼                |                          |           |
|-------------------------------|--------------------------|-----------|
| Solicitantes a la financiad   | ción relacionados *      | +1        |
| Juan Pérez<br>Persona interna | , Investigador principal | Modificar |

En otros concursos, y dependiendo del rol en el proyecto, el/la Solicitante USS debe seleccionar un "Cargo": Director/a, Investigador/a Responsable/Principal: Investigador Principal.

Director/a Alterno/a, Profesor Guía o Investigador/a Patrocinante: CoPI

Investigador/a Asociado/a, coinvestigador/a: coinvestigador

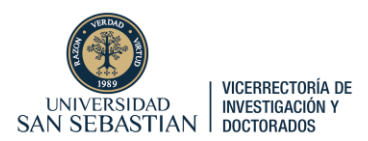

|                                          | Modificar persona |
|------------------------------------------|-------------------|
| Juan Pérez<br>Persona interna            |                   |
| Cargo *<br>Investigador principal        | -                 |
| Investigador principal<br>Coinvestigador | ador              |
| CoPI                                     | 60 70             |
| Investigador(a) Postdocto                | ador              |

Dependiendo de si es un proyecto donde hay más integrantes, el/la solicitante debe ir a la opción "agregar persona":

Agregar persona... Agregar unidad organizativa...

Luego, en "Buscar", debe anotar el nombre de la persona que incorporará al proyecto. Ejemplo "Juan Lopez".

| Buscar y agregar                                         | y agregar persona - o crear persona externa |   |
|----------------------------------------------------------|---------------------------------------------|---|
| Buscar                                                   | Crear persona externa                       |   |
| 🔍 juan lopez                                             | C.                                          | 3 |
| 1 - 10 / 16                                              |                                             |   |
| <b>Messa, <mark>Juan</mark> Lopez</b><br>Persona externa |                                             | * |

Posteriormente, debe asignarle un "Cargo", y "Afiliación" en el proyecto.

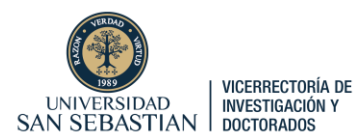

| 1.100                                                                                                    | ficar persona                  |
|----------------------------------------------------------------------------------------------------|--------------------------------|
| 2 Juan Lopez Messa<br>Persona externa                                                                                                    | Reemplazar                     |
| Cargo <b>*</b><br>Coinvestigador ▼                                                                                                    |                                |
| Afiliación en solicitud                                                                                                    |                                |
| Crganización externa: A                                                                                                    |                                |
| Afiliar a una organización                                                                                                    | externa                        |
|                                                                                                    | Actualizar                     |
|                                                                                                    | Actountar                      |
| Si no aparece, debe ir a la                                                                                                    | opción "Crear persona externa" |
| Buscar y agregar per                                                                                                    | sona - o crear persona externa |
| Buscar C                                                                                                    | rear persona externa           |
| Nombre                                                                                                    | Apellido *                     |
| Juan                                                                                                    | Lopez                          |
| Cargo *                                                                                                    | Тіро                           |
| Coinvestigador 🔻                                                                                                    | Persona externa 🔍              |
| País/Territorio                                                                                                    |                                |
| Fulsyleritorio                                                                                                    |                                |
| Sin país/territorio seleccio                                                                                                    | nado 🔻                         |
| Sin país/territorio seleccio<br>Correo electrónico                                                                                                    | nado 💌                         |
| Sin país/territorio seleccio<br>Correo electrónico                                                                                                    | nado 🔻                         |
| Sin país/territorio seleccio<br>Correo electrónico                                                                                                    | nado 🔻                         |
| Sin país/territorio seleccio<br>Correo electrónico<br>Afiliación en solicitud                                                                                                    | nado 💌                         |
| Sin país/territorio seleccio<br>Correo electrónico<br>Afiliación en solicitud<br>Unidad organizativa<br>Muniversidad de Chile<br>Organización externa: A                                                               | nado 💌<br>–<br>Académico       |
| Sin país/territorio seleccio         Correo electrónico         Afiliación en solicitud         Unidad organizativa         M Universidad de Chile         Organización externa: /         Agregar unidad organizativa | nado 🔹<br>Académico<br>tiva    |

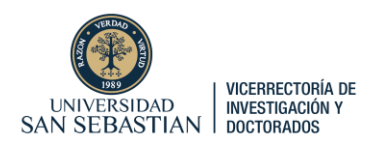

#### Unidad organizativa de gestión:

Solicitud gestionada por 👔 Unidad organizativa de gestión \* **Vicerrectoría de Investigación y Doctorados** Unidad organizativa: Centro Cambiar organización...

Debe seleccionar Vicerrectoría de Investigación y Doctorados de la Universidad San Sebastián.

Unidad de cogestión: Debe seleccionar la Facultad a la que pertenece el postulante.

 Unidades organizativas de cogestión
 Facultad de Ingeniería, Arquitectura y Diseño Unidad organizativa: Facultad
 Agregar organización de cogestión...

**Socios colaboradores:** Dependiendo de si hay una o más de una Institución Instituciones que participarán del proyecto (Universidad, Empresa, etc), debe seleccionar Sí, o No.

Si participa solo la Universidad San Sebastián, debe seleccionar la opción "No".

| Socios colaboradores 👩   |
|--------------------------|
| Solicitud colaborativa * |

Si participa más de una Institución, debe seleccionar la opción "Si".

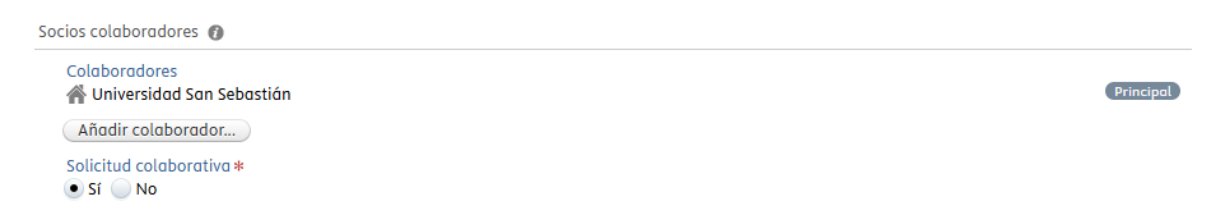

Luego se abrirá una ventana, y debe "buscar" la Institución. Ejemplo "Universidad de Chile".

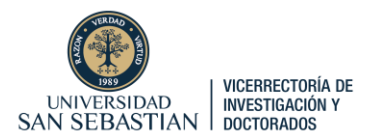

|                   |            | Añadir colaborador         |   |
|-------------------|------------|----------------------------|---|
|                   | Buscar     | Crear organización externa |   |
| 🔍 universidad de  | chile      |                            | 8 |
| 1 - 10 / 10       | 0+         |                            |   |
| Universidad de C  | hile       |                            |   |
| Chile             |            |                            |   |
| Organización exte | erna: Acad | lémico                     |   |

Finalmente, aparecerán las instituciones seleccionadas, así como también se puede cambiar cuál es la Institución Principal de la propuesta.

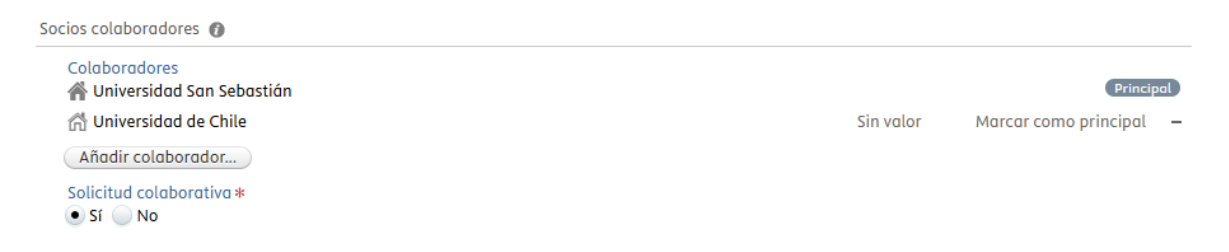

**Oportunidad de Financiación:** Debe buscar y seleccionar el nombre del Concurso al que quiere postular. Ejemplo VIU 2025

Oportunidad de financiación Oportunidad de financiación 🜵 Concurso de Valorización de la Investigación en la Universidad VIU 2025, ANID Oportunidad de financiación: CONVOCATORIAS ANID > Subdirección de Investigación Aplicada Cambiar oportunidad de financiación

Financiación: Debe seleccionar la opción "Añadir financiación"

| Fondos 👔            |   |
|---------------------|---|
| Financiación *      |   |
| Añadir financiación | ) |

Luego, debe ir a "Organización Externa", y luego seleccionar "Agencia Nacional de Investigación y Desarrollo (ANID)" que tiene descripción 8380455, Santiago, Chile.

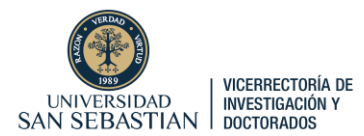

| A                        | ñadir organización extern  | a      |
|--------------------------|----------------------------|--------|
| (                        | Buscar Crear nuevo         |        |
| 🔍 Agencia Nacional de I  | Investigación y Desarrollo | (ANID) |
| Agencia Nacional de In   | vestigación y Desarrollo   | (ANID) |
| 8380455, Santiago, Chile |                            |        |
| Organización externa: Ór | rgano de financiación      |        |

Posteriormente, debe llenar la casilla donde dice "cantidad solicitada" que está marcada con asterisco rojo. Debe indicar la cantidad que va a solicitar dependiendo del Concurso. Ejemplo, para VIU 2025, el tope máximo es de \$36.000.000). Finalmente, apretar "Crear"

| Añadir financiación                                                                                         |
|----------------------------------------------------------------------------------------------------|
| Organización de financiación                                                                                |
| Organización financiadora *                                                                                 |
| <ul> <li>Agencia Nacional de Investigación y Desarrollo (ANID)</li> <li>8380455, Santiago, Chile</li> </ul> |
| Cambiar organización externa                                                                                |
| Esquema de financiación del proyecto (programa de investigación)                                            |
| Resumen financiero                                                                                          |
| Financiero  Financiero No financiero                                                                        |
| Cantidad solicitada en la divisa de la solicitud Cantidad solicitada * 36000000 CLP                         |
| Presupuestos                                                                                                |
| Añadir presupuesto                                                                                          |
| Cancelar Crear                                                                                              |

#### Cuando se cree, quedará así:

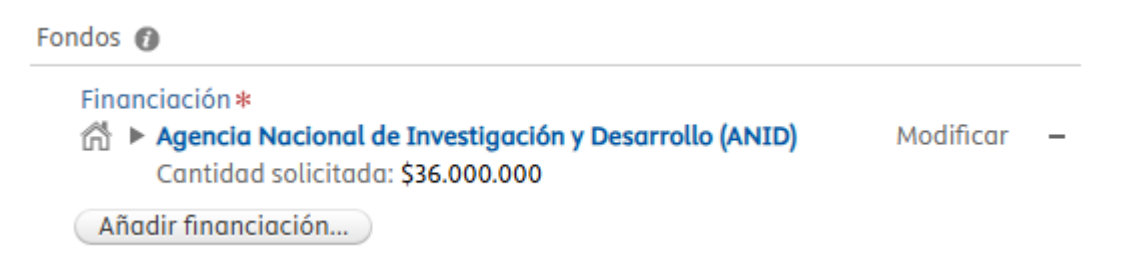

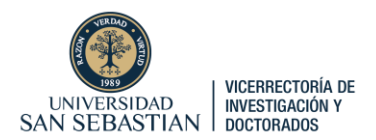

**Fecha límite:** Se marcará automáticamente una vez que se vincule el Concurso. En el caso VIU 2025, el Deadline es el 23 de abril de 2025.

| Fee | Fecha límite de presentación 👔 |  |                                             |  |  |
|-----|--------------------------------|--|---------------------------------------------|--|--|
|     | Fecha límite                   |  |                                             |  |  |
|     | 23/04/2025                     |  | La misma que la oportunidad de financiación |  |  |

Documentos: El/la solicitante USS debe ir al botón "Añadir documento".

| Documentos       |
|------------------|
| Añadir documento |

Se abrirá una ventana donde le aparecerá la opción de "arrastrar" o "buscar" archivos en su computadora.

| Añadir documento                                 |                |
|--------------------------------------------------|----------------|
| Nombre de archivo                                |                |
| Arrastrar el archivo o <b>buscar</b> en su compu | tadora.        |
| Título de archivo                                |                |
| Tipo *<br>Solicitud 🔻                            |                |
|                                                  | Cancelar Crear |

Debe subir los siguientes documentos:

 Carta de autorización del (de la) Decano/a de la Facultad a la cual pertenece el/la académico (a), respaldando la iniciativa e indicando que como Facultad cuenta con las capacidades (espacios, infraestructura, equipamiento) para desarrollar el proyecto, en caso de adjudicarse, y se compromete a otorgar todas las facilidades para la correcta ejecución de este.

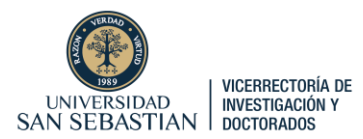

| Añadir documento                                                                                          |                |                |
|----------------------------------------------------------------------------------------------------|----------------|----------------|
| Nombre de archivo                                                                                         |                |                |
| CARTA-APOYO-DECANO-PROYECTO.doc<br>313 KB, application/msword                                             | Reemplazar     |                |
| Título de archivo                                                                                         |                |                |
| CARTA-APOYO-DECANO-PROYECTO                                                                               |                |                |
| Tipo *                                                                                                    |                |                |
| Patrocinio Facultad 🔻                                                                                     |                |                |
|                                                                                                    |                |                |
|                                                                                                    | Cancelar Crear |                |
| Carta_compromiso_beneficiaria_2025<br>Carta_compromiso_beneficiaria_2025.docx, 57,4 KB Análisis pendiente | Mostro         | ır Modificar - |

 Declaración de Conocimiento de Reglamento Propiedad intelectual firmado por Estudiante y por Profesor Guía.

Rol USS: Debe seleccionar que la USS participa en el proyecto como Principal.

| No existen asociaciones<br>Agregar Rol USS<br>Palabras Clave: |
|---------------------------------------------------------------|
| Agregar Rol USS<br>Palabras Clave:                            |
| Palabras Clave:                                               |
|                                                               |
| PALABRAS CLAVE                                                |

Macrodisciplina OCDE: Debe seleccionar Macrodisciplina OCDE del proyecto.

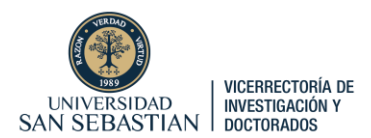

#### MACRODISCIPLINA OCDE

No existen asociaciones

Agregar Macrodisciplina OCDE...

**Objetivos Socioeconómicos:** Debe seleccionar Objetivos Socioeconómicos Según Manual de Frascati

OBJETIVOS SOCIOECONOMICOS: SEGÚN MANUAL DE FRASCATI, OCDE

No existen asociaciones

Agregar Objetivos Socioeconomicos: Según Manual de Frascati, OCDE... )

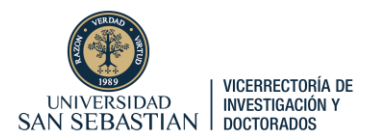

Agregar Objetivos Socioeconomicos: Según Manual de Frascati, OCDE

#### Q

#### Agricultura

- Avance General del Conocimiento
- Cultura, Recreación, Religión y Medios de Comunicación Masivos
- Defensa
- Educación
- Energía
- Exploración y Explotación de la Tierra
- Exploración y Explotación del Espacio
- Medio Ambiente
- Producción Industrial y Tecnología
- Salud
- Sistemas Políticos y Sociales, Estructuras y Procesos
- Transporte, Telecomunicaciones y Otras

Cancelar

Aceptación de información de solicitud: Finalmente, debe agregar y aceptar las opciones:

ACEPTACIÓN DE INFORMACIÓN DE SOLICITUD

No existen asociaciones

Agregar aceptación de información de solicitud...

Agregar aceptación de información de solicitud

- Declaro que adhiero a la Declaración de Singapur sobre la integridad de la investigación
- Declaro que cumplo con los compromisos de docencia asignados según Política de asignación docente
- Declaro que no ha sido sancionado/a por la Universidad San Sebastián por acoso laboral y/o acoso sexual o cualquier otra conducta de violencia de género contemplada en la normativa aplicable (Ley N° 21.369 o ley 21.643).
- Declaro que no pertenezco al registro de deudores de pensiones alimenticias (Ley N° 21.484).
- Declaro que no presento informes pendientes con la VRID

Cancelar

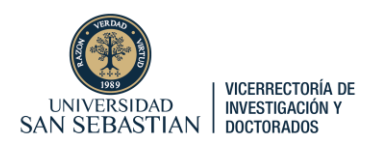

#### **ENVÍO DE SOLICITUD**

Como últimos pasos, se debe apretar "Guardar". Esto guardará su formulario.

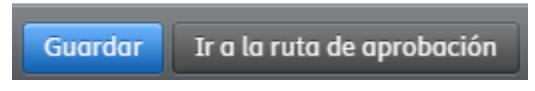

Luego ir a "Mis solicitudes"

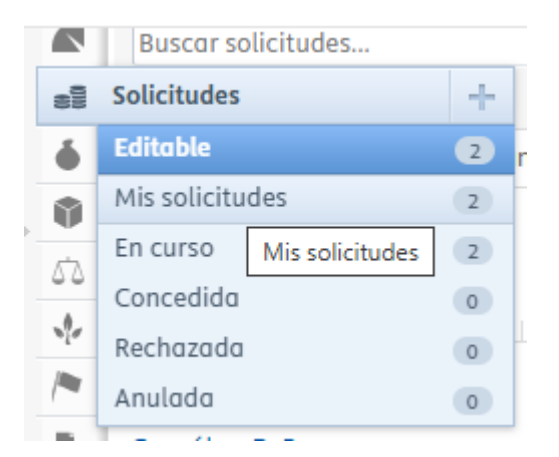

Seleccionar el Borrador guardado de la Solicitud:

| <b>Prueba X D</b><br>Pérez,<br>Juan                              | 63292432 | Agencia<br>Nacional de<br>Investigación | 0,00 CLP |
|------------------------------------------------------------------|----------|-----------------------------------------|----------|
| (Investigador<br>principal)<br>Solicitud:<br>POSTULACIÓN<br>ANID |          | <u>y Desarrollo</u><br>(ANID)           |          |

Ir a "1 paso del flujo de trabajo" está esperando su acción.

| 000 | Prueba X D<br>Solicitud: POSTULACIÓN ANID                                                                  | ID: 63292432                                                |
|-----|----------------------------------------------------------------------------------------------------|-------------------------------------------------------------|
| Ø   | °                                                                                                    |                                                             |
|     | Identificación                                                                                             | Estado de flujo de trabajo                                  |
|     | Título<br>Prueba X D                                                                                       | 1 paso del flujo de trabajo está esperando su<br>acción     |
|     | Fondos                                                                                                    | Etapa actual del flujo de trabajo<br>Fase de desarrollo     |
|     | Financiación *<br><b>Agencia Nacional de Investigación y Desarrollo (ANID)</b><br>Cantidad solicitada: \$0 | Pasos activos del flujo de trabajo<br>Borrador de propuesta |
|     | Solicitantes                                                                                               | Fecha límite de presentación                                |

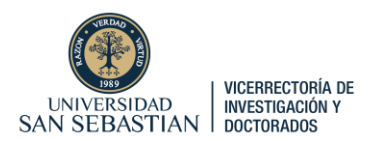

|                                                   | Solicitud: POSTULACION ANID                                                                                                    |                                |
|---------------------------------------------------|----------------------------------------------------------------------------------------------------|--------------------------------|
|                                                   | No se pueden determinar los pasos del flujo de trabajo externo cuando la aplicación aún está en el paso de borrador de propuestr | J.                             |
| Metadatos                                         | Mis passe actives (1) Tadas las pasas                                                                                            |                                |
| INFORMACION GENERAL                               | A la espera de sus acciones (1)                                                                                                  |                                |
| Relaciones<br>Ruta de aprobación                  | > Borrador de propuesta                                                                                                    | Enviar para aprobación interna |
| Mostrar                                           |                                                                                                    |                                |
| HISTORIAL Y COMENTARIOS<br>Historia y comentarios |                                                                                                    | Retirar la solicitud           |
| ,                                                 |                                                                                                    |                                |
| Y luego el botó                                   | n azul                                                                                                    |                                |
| A la espera de sus accio                          | ones (1)                                                                                                    |                                |
| •<br>~ Borrador de propuesta                      |                                                                                                    | Enviar para aprobación interna |

En esta aprobación interna, se desplegará una ventana donde se debe **"Aprobar"** el envío, y escribir un comentario. Luego, se debe apretar el botón azul "Aprobar".

Añadir solicitud de información Enviar para aprobación interna

| Envíd                           |                  |  |
|---------------------------------|------------------|--|
| Comentario visible para los sig | uientes grupos 🕕 |  |
| Colaboradores, Editores y Ad    | dministradores   |  |
|                                 | licaciones       |  |
| Solo Administradores de Apl     |                  |  |
| 🔾 Solo Administradores de Apl   |                  |  |

#### Luego apretar "Enviar para aprobación interna".

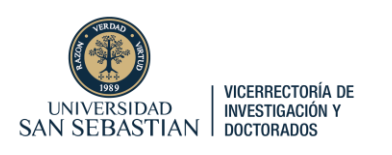

Mis pasos activos (1) Todos los pasos

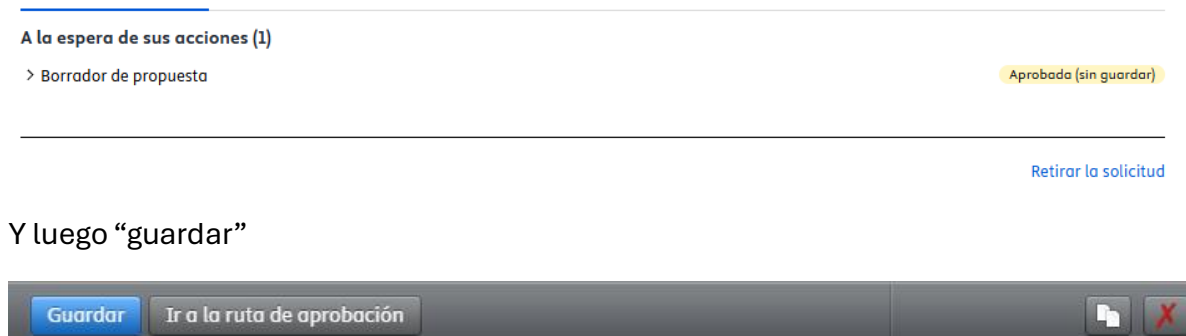

Finalmente, el estado de flujo de trabajo debe aparecer así:

| Solicitud: POSTULACIÓN ANID                                                                                                    | ID: 632!                                                                  |
|----------------------------------------------------------------------------------------------------|---------------------------------------------------------------------------|
| ∠ ♦                                                                                                    |                                                                           |
| Identificación                                                                                                    | Estado de flujo de trabajo                                                |
| Título<br>Prueba X D                                                                                                    | Etapa actual del flujo de trabajo<br>Fase de aprobación                   |
| Fondos                                                                                                    | Pasos activos del flujo de trabajo<br>Revisión Coordinadores Convocatoria |
| Financiación <b>*</b><br><mark>Agencia Nacional de Investigación y Desarrollo (ANID)</mark><br>Cantidad solicitada: <b>\$0</b> | Fecha límite de presentación                                              |

El flujo de trabajo involucra que la VRID revise la solicitud, haga un checklist de los requisitos de la convocatoria, y de la USS, y gestione firmas de cartas de compromiso (si corresponde), para entregarle carta firmada a través de la plataforma:

| ID: 63292521                                                | Solicitud: POSTULACIÓN ANID                                                                         |                         |
|-------------------------------------------------------------|----------------------------------------------------------------------------------------------------|-------------------------|
| 2 •                                                         |                                                                                                    |                         |
| EDITAR<br>Metadatos<br>Traducción<br>Administrar duplicados | Mis pasos activos (1) Todos los pasos Fase de desarrollo > Borrador de propuesta Fase de aprobación | Aprobada                |
| INFORMACION GENERAL<br>Relaciones                           | > Revisión Coordinadores Convocatoria                                                               | Pendiente de aprobación |
| Ruta de aprobación                                          | > Validación Subdirector proyectos externos                                                         | No activa               |
| Mostrar                                                     | > Feedback Subdirector Coordinadores Convocatoria                                                   | No activa               |
| HISTORIAL Y COMENTARIOS                                     | Fase de envío                                                                                       |                         |
| Historia y comentarios                                      | > Enviar: Financiador                                                                               | No activa               |
|                                                             | > Esperando respuesta del financiador                                                               | No activa               |
|                                                             | > Respuesta recibida del financiador                                                                | No activa               |
|                                                             |                                                                                                    |                         |
|                                                             |                                                                                                    | Retirar la solicitud    |